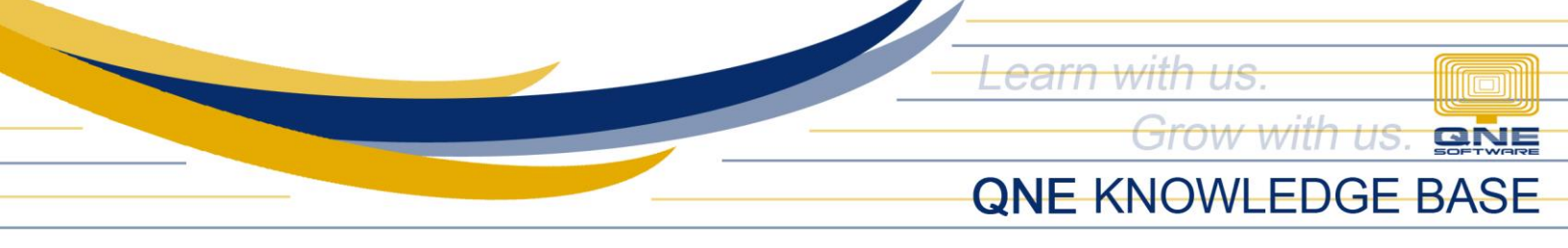

## How to Perform "Update License"

"Update License" action in the system is for capturing and applying of product key's latest License Information which will be necessary once either one from below service(s) is availed:

- Additional User License
- License Type Upgrade (from Local User to Internet User)
- Package Upgrade
- Add-On Module Activation
- Software Maintenance Contract Renewal

To perform this in the system, go to File > Registration,

| 2        | i v 🔽 🔹             | _    |                  |             |            |  |   | QNE Optimum | n |
|----------|---------------------|------|------------------|-------------|------------|--|---|-------------|---|
| File     |                     | У    | Maintenance      |             |            |  |   |             |   |
| ≯        | Migration Assistant |      | 7                | HI          | <b>A</b> ] |  |   |             |   |
| 1        | About               | ault | Window<br>List ∽ | Panels<br>~ | Font       |  |   |             |   |
|          | Change Log          | æ    | Windows          | Acti        | ons        |  |   |             |   |
|          | Company Profile     |      |                  |             |            |  |   |             |   |
| ?        | Help 🕨              |      |                  |             |            |  |   |             |   |
|          | Modules             |      |                  |             |            |  |   |             |   |
| <b>1</b> | Registration        | Regi | stration         |             |            |  |   |             |   |
|          | Web Portal          |      |                  |             |            |  | ണ |             | - |
| <u> </u> | Log Off             |      |                  |             |            |  |   |             |   |
| C        | Exit                |      |                  |             |            |  |   |             | 5 |
| (% S     | ales                |      |                  |             |            |  |   |             |   |
| 🤨 P      | urchases            |      |                  |             |            |  |   |             |   |
| 🥬 S      | tocks               |      |                  |             |            |  |   |             |   |

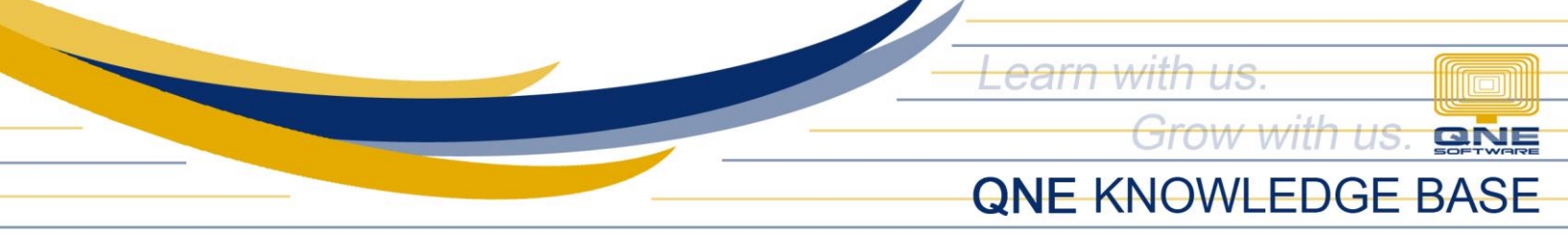

And once **Registration** form has opened, click "Update License" button as shown below:

| Service Code:       | BUCDY2-6Q96VY-1B7GSER-19Y5MXC  |                  |                                                 |  |  |  |  |
|---------------------|--------------------------------|------------------|-------------------------------------------------|--|--|--|--|
| Machine Code:       | 1982C4P-1WXVA2J-GD59WH-1V3LMR1 |                  |                                                 |  |  |  |  |
| Register with a Pro | duct Key                       | Free Trial       |                                                 |  |  |  |  |
| License Info        |                                |                  | Registered                                      |  |  |  |  |
| Product Key:        | OPTIMU-TRIAL-PROD-KEY1-1234    |                  | 6                                               |  |  |  |  |
| Update Expiry Date: | 12/31/2099                     | Number of Users: | 10                                              |  |  |  |  |
| Company Profile     |                                |                  |                                                 |  |  |  |  |
| Company Name:       | SAMPLE TRADING, INC.           | Address 1:       | Unit 806 Pearl of the Orient Towe               |  |  |  |  |
| Reg No:             | 066-934-485                    | Address 2:       | 1240 Roxas Blvd., Ermita<br>Manila, Philippines |  |  |  |  |
| Phone:              | 567-4248                       | Address 3:       |                                                 |  |  |  |  |
| Fax:                | 567-4250                       | Address 4:       |                                                 |  |  |  |  |
| Email:              | sampletrading@yahoo.com        | Post Code:       |                                                 |  |  |  |  |
| Contact:            | Juan Dela Cruz                 |                  | 🕑 Edit Profile                                  |  |  |  |  |

Performing this action will <u>**REQUIRE Internet Connection**</u>. System will prompt a message upon successful registration:

| Service Code:       | BUCDY2-6Q96VY-1B7GSER-19Y5MXC  |                                           |                  |                  |              |  |  |
|---------------------|--------------------------------|-------------------------------------------|------------------|------------------|--------------|--|--|
| Machine Code:       | 1982C4P-1WXVA2J-GD59WH-1V3LMR1 |                                           |                  |                  |              |  |  |
| Register with a Pro | duct Key                       | 0                                         | Free Trial       |                  |              |  |  |
| License Info        |                                |                                           |                  |                  | Registered   |  |  |
| Product Key:        | OPTIMU-MPHP-CIND-YBEF          | -1F90                                     |                  |                  | 6            |  |  |
| Update Expiry Date: | 12/31/2099                     | 1                                         | Number of Users: | rs: 10           |              |  |  |
| Company Profile     |                                | Registration                              | ×                |                  |              |  |  |
| Company Name:       | SAMPLE TRADING, INC.           | Registration Success!<br>Unit 806 Pearl o |                  | of the Orient To |              |  |  |
| Reg No:             | 066-934-485                    | OK                                        |                  | 1240 Roxas B     | lvd., Ermita |  |  |
| Phone:              | 567-4248                       | ·                                         | Address 3:       | Manila, Philipp  | ines         |  |  |
| Fax:                | 567-4250                       |                                           | Address 4:       |                  |              |  |  |
| Email:              | sampletrading@yahoo.com        | ı                                         | Post Code:       |                  |              |  |  |
| Contact:            | Juan Dela Cruz                 |                                           |                  |                  | Edit Profile |  |  |
| Registration Succ   | essi                           |                                           |                  |                  |              |  |  |
|                     |                                |                                           |                  |                  |              |  |  |
|                     |                                |                                           |                  |                  |              |  |  |

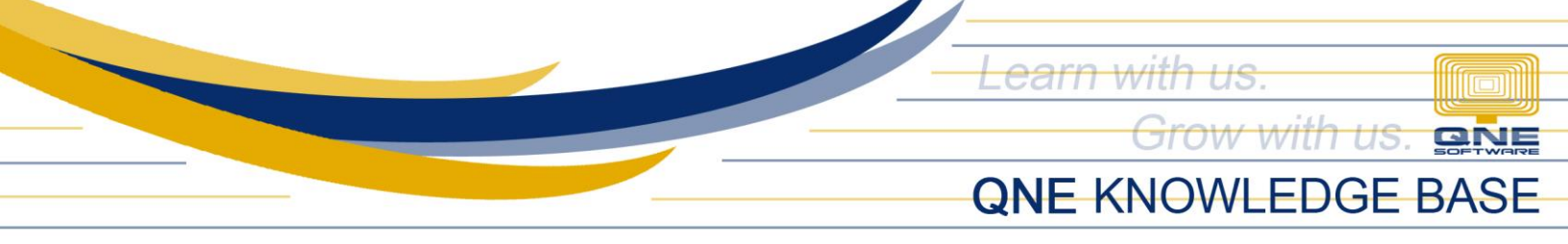

To verify changes or updates applied on your License, you may check it from *License Info* section, by clicking the icon highlighted from below image:

| Service Code:                                                                                                    | BUCDY2-6Q96VY-1B                                                                                                    | 7GSER-19Y5MXC                                                                                                    |                  |                                  |               |
|----------------------------------------------------------------------------------------------------|----------------------------------------------------------------------------------------------------|----------------------------------------------------------------------------------------------------|------------------|----------------------------------|---------------|
| Machine Code: 1982C4P-1WXVA2J-GD59WH-1V3LMR1                                                                     |                                                                                                    |                                                                                                    |                  |                                  |               |
| Register with a Produce                                                                                          | uct Key                                                                                                    |                                                                                                    | Free Trial       |                                  |               |
| License Info                                                                                                    |                                                                                                    |                                                                                                    |                  |                                  | Registered    |
| Product Key: OPTIMU-TRIAL-PRO                                                                                    |                                                                                                    | ID-KEY1-1234                                                                                                    |                  |                                  |               |
| Update Expiry Date: 12/31/2099                                                                                   |                                                                                                    |                                                                                                    | Number of Users: | 10                               |               |
| Company Profile                                                                                                  |                                                                                                    |                                                                                                    |                  |                                  |               |
| Company Name:                                                                                                    | SAMPLE TRADING, I                                                                                                    | NC.                                                                                                    | Address 1:       | Unit 806 Pearl of the Orient Tow |               |
| Reg No:                                                                                                    | 066-934-485                                                                                                    |                                                                                                    | Address 2:       | 1240 Roxas                       | Blvd., Ermita |
| Phone:                                                                                                    | 567-4248                                                                                                    |                                                                                                    | Address 3:       | Manila, Philippines              |               |
| Fax:                                                                                                    | 567-4250                                                                                                    |                                                                                                    | Address 4:       |                                  |               |
|                                                                                                    | ail: sampletrading@yah                                                                                                    |                                                                                                    | Post Code:       |                                  |               |
| Email:                                                                                                    | sampletrating@yand                                                                                                    | , or com                                                                                                    | Post Code:       |                                  |               |
| Email:<br>Contact:                                                                                               | Juan Dela Cruz                                                                                                    | Evaluation Kay                                                                                                    | Transfer Out     |                                  | Edit Profile  |
| Email:<br>Contact:                                                                                               | Juan Dela Cruz Litta Extend E st Ise Info                                                                                                    | Evaluation Key                                                                                                    | Transfer Out     | Update Li                        | Edit Profile  |
| Email:<br>Contact:                                                                                               | Juan Dela Cruz Juan Dela Cruz Extend E st Ise Info fuct Key                                                                                                    | Evaluation Key                                                                                                    | Transfer Out     | Update Li                        | Edit Profile  |
| Email:<br>Contact:<br>nected QLS: localhos<br>Licer<br>Prod<br>Updi                                              | Juan Dela Cruz<br>Juan Dela Cruz<br>Extend E<br>te Info<br>fuct Key<br>ate Expiry Date                                                                                                    | Evaluation Key OPTIMU-TRIAL-PRC Permanent                                                                                                    | Transfer Out     | Update Li                        | Edit Profile  |
| Email:<br>Contact:<br>nected QLS: localhos<br>Licen<br>Prod<br>Upda<br>QLS                                       | Juan Dela Cruz<br>Juan Dela Cruz<br>Extend E<br>st<br>tase Info<br>fuct Key<br>ate Expiry Date<br>Expiry                                                                                                    | OPTIMU-TRIAL-PRC<br>Permanent<br>Permanent                                                                                                    | D-KEY1-1234      | Update Li                        | Edit Profile  |
| Email:<br>Contact:<br>nected QLS: localhos<br>Licer<br>Prod<br>Updi<br>QLS<br>Netv                               | Juan Dela Cruz<br>Juan Dela Cruz<br>Extend E<br>st<br>tse Info<br>Juct Key<br>ate Expiry Date<br>Expiry<br>work Type                                                                                                    | OPTIMU-TRIAL-PRC Permanent Permanent Internal Network                                                                                                    | DD-KEY1-1234     | Update Li                        | Edit Profile  |
| Email:<br>Contact:                                                                                               | Juan Dela Cruz<br>Juan Dela Cruz<br>Extend E<br>it<br>se Info<br>duct Key<br>ate Expiry Date<br>Expiry<br>work Type<br>iber of Users                                                                                         | OPTIMU-TRIAL-PRC<br>Permanent<br>Internal Network                                                                                                    | DD-KEY1-1234     | Update Li                        | Edit Profile  |
| Email:<br>Contact:<br>nected QLS: localhos<br>Licer<br>Prod<br>Updi<br>QLS<br>Netv<br>Num                        | Juan Dela Cruz<br>Juan Dela Cruz<br>Extend E<br>st<br>st<br>st<br>st<br>st<br>st<br>st<br>st<br>st<br>st<br>st<br>st<br>st                                                                                                   | OPTIMU-TRIAL-PRC<br>Permanent<br>Permanent<br>Internal Network<br>10<br>999                                                                                                    | DD-KEY1-1234     | Update Li                        | Edit Profile  |
| Email:<br>Contact:                                                                                               | Juan Dela Cruz<br>Juan Dela Cruz<br>Extend E<br>st<br>t<br>t<br>t<br>t<br>t<br>t<br>t<br>t<br>t<br>t<br>t<br>t<br>t<br>t<br>t<br>t<br>t<br>t                                                                                 | Evaluation Key       OPTIMU-TRIAL-PRC       Permanent       Internal Network       10       999       1       Unlimited                                                                                                    | DD-KEY1-1234     | Update Li                        | icense Close  |
| Email:<br>Contact:                                                                                               | Juan Dela Cruz<br>Juan Dela Cruz<br>Extend E<br>st<br>se Info<br>Juct Key<br>ate Expiry Date<br>Expiry<br>work Type<br>iber of Users<br>iber of Users<br>iber of Users<br>iber of QLS Servers<br>ix Limit<br>ent Tranx Count | OPTIMU-TRIAL-PRC Permanent Permanent Internal Network 10 999 1 Unlimited 771                                                                                                    | DD-KEY1-1234     | Update Li                        | Edit Profile  |
| Email:<br>Contact:<br>nected QLS: localhos<br>Licer<br>Prod<br>Updi<br>QLS<br>Netv<br>Num<br>Num<br>Tran<br>Curr | Juan Dela Cruz<br>Juan Dela Cruz<br>Extend E<br>st<br>t<br>t<br>t<br>t<br>t<br>t<br>t<br>t<br>t<br>t<br>t<br>t<br>t<br>t<br>t<br>t<br>t<br>t                                                                                 | Evaluation Key       Image: Control of the second second sec | DD-KEY1-1234     | Update Li                        | Edit Profile  |

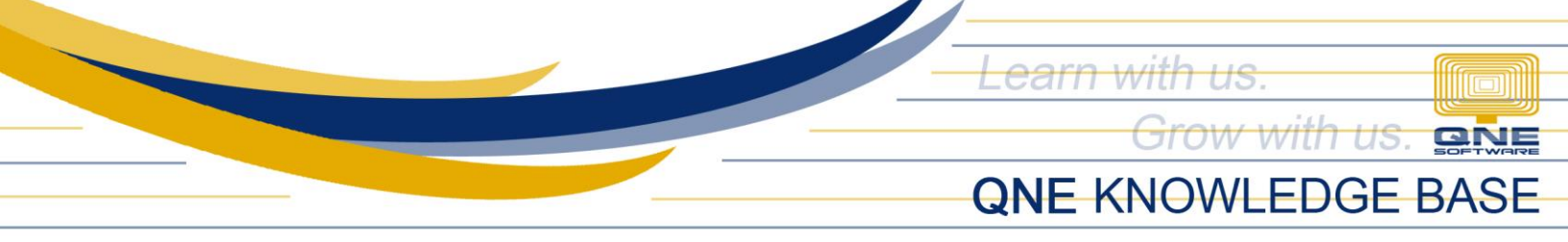

Meanwhile, *Package Upgrade* and *Add-On Module* may be checked directly from **File > Modules**, **Module Manager:** 

| File y              | Maintenance                                                                                                    |                                                                                                    |                                                                                                    |               |   |
|---------------------|----------------------------------------------------------------------------------------------------|----------------------------------------------------------------------------------------------------|----------------------------------------------------------------------------------------------------|---------------|---|
| Migration Assistant | 7                                                                                                    |                                                                                                    |                                                                                                    |               |   |
| (1) About           | Window<br>List ∽                                                                                                    | Panels F                                                                                                    |                                                                                                    |               |   |
| Se Change Log       | Windows                                                                                                    | Actions                                                                                                    |                                                                                                    |               |   |
| Company Profile     | 길 Module Manager                                                                                                    |                                                                                                    |                                                                                                    | - 0           | > |
| Help >              | Modules & Feature                                                                                                    | <u>5</u>                                                                                                    |                                                                                                    | Tasks         | , |
| Modules Modules     | General Ledger     Account Receivable     Account Payable     Stocks                                                                                                    | GST Margin Scheme<br>GST Group Registration<br>Finance Charge<br>Deposit                                                                                                    | Customer / Supplier Item<br>Stock Take<br>Cash Register Integration<br>Credit Control                                                                                                    | Apply Changes |   |
| Registration        | Sales  Purchases  Multi-Location  Multi-Currency                                                                                                    | Advance Currency  Layout Customization  Batch Email Distribution  Landing Cost                                                                                                    | QNE BizPay<br>QNE BizPay Plus<br>E-Commerce                                                                                                    |               |   |
|                     | Project     GST/VAT/SST     Partial Delivery     Manufacturing     Price Group     Audit Trail     Report Suite     Cost Centre     Serial Number     POS     Validation Manager     Points Management     V User Defined Fields | Packing Lists VTax Stock Commission Group Batch Number Starter Pack Plus Starter Pack Free Edition V Itemized Project Knock-Off User Default Setting Partial Exemption Recurring Progress Invoicing Billing Approvals Control | Pading UOM     Property Management     Post as Accrued AP     Meter Billing     Advance Manufacturing     Cash Flow Forecast Advisor     Finished Goods Produce     Amoeba     Fixed Commission Rates     Renewal System     Padking UOM Summary |               |   |

## NOTE:

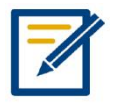

For further concerns regarding this matter, please contact support to assist you or create ticket thru this link <u>https://qnesupportph.freshdesk.com</u>